# Easy Installation of BioAdmin V4.1 for Client User Only

The BioAdmin V4.1 is consists of Server & Client program and this installation is designed to easily access to BioStation device without configuring server program, just by installing it.

## <BioAdmin Server Installation>

1. Click 'BioAdminServerSetupV41English" to install it.

| Name                |                                                                                  | Size                                                              | Туре        |
|---------------------|----------------------------------------------------------------------------------|-------------------------------------------------------------------|-------------|
| BioAdminServerSet   | upV41English                                                                     | 16,751 KB                                                         | Application |
| BioAdminClientSett  | ipV41English                                                                     | 55,790 KB                                                         | Application |
| BioAdmin Client 4.1 | L                                                                                | 2 KB                                                              | Shortcut    |
| 🥭 Internet Explorer |                                                                                  |                                                                   | System Fold |
| 🗾 Recycle Bin       |                                                                                  |                                                                   | System Fold |
| Network Places      |                                                                                  |                                                                   | System Fold |
| 😼 My Computer       |                                                                                  |                                                                   | System Fold |
| 📋 My Documents      |                                                                                  |                                                                   | System Fold |
|                     |                                                                                  |                                                                   |             |
|                     |                                                                                  |                                                                   |             |
|                     | nstallShield Wizard                                                              |                                                                   |             |
|                     | BioAdmin Server 4.1 Setup is prep<br>which will guide you through the p<br>wait. | paring the InstallShield Wizard,<br>program setup process. Please |             |
|                     | Checking Operating System Version                                                |                                                                   |             |
|                     | (***********                                                                     | Cancel                                                            |             |
|                     |                                                                                  |                                                                   |             |
|                     |                                                                                  |                                                                   | 1           |

2. Choose the hard disk drive on which BioAdmin Server is to be installed. By default, BioAdmin Server is installed in C:\Program Files\BioAdmin Server and press 'Next' button to continue it.

| Choose Destination Loca<br>Select folder where setup w | tion<br>Il instal fies.                                                                                             |
|--------------------------------------------------------|----------------------------------------------------------------------------------------------------|
|                                                        |                                                                                                    |
|                                                        | To install to this folder, click Next. To install to a different folder, click Browse and select another<br>folder. |
|                                                        | Destination Folde:                                                                                                  |
|                                                        |                                                                                                    |

#### 3. Press 'Next' button.

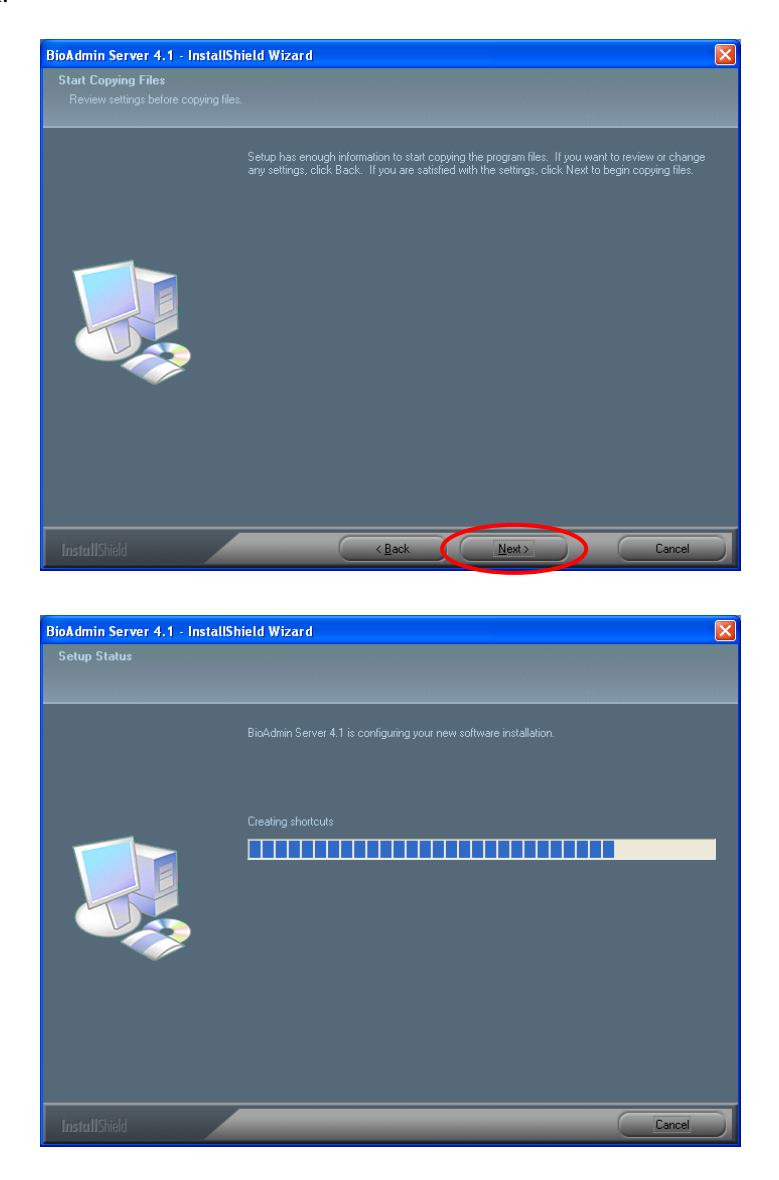

4. After copying all files, set up the Open SSL by clicking 'Next' button.

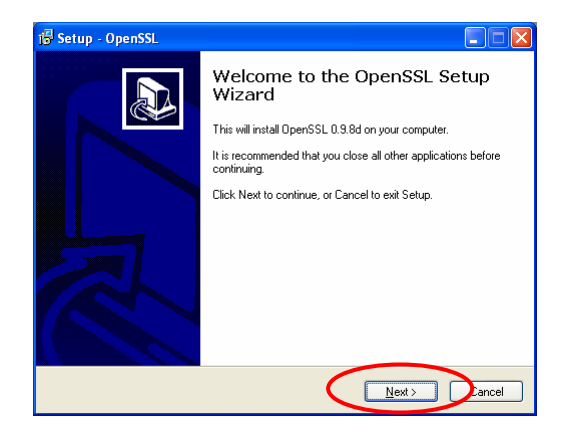

| Setup - OpenSSL                                                                          |        |
|------------------------------------------------------------------------------------------|--------|
| Installing<br>Please wait while Setup installs OpenSSL on your computer.                 |        |
| Extracting files<br>C:\OpenSSL\per \5.6\Net_SSLeay\blib\lib\auto\Net\SSLeay\autosplit.ix |        |
|                                                                                          |        |
|                                                                                          |        |
|                                                                                          |        |
|                                                                                          |        |
|                                                                                          |        |
|                                                                                          | Cancel |

- 5. Press 'Yes' button to confirm Open SSL installation directory.
  - Confirm C:\WINDOWS\5ystem32\bbssl32.dl The file already exists. Would you like Setup to overwrite it? Yes No
- 6. Press 'Finish' button to exit setup.

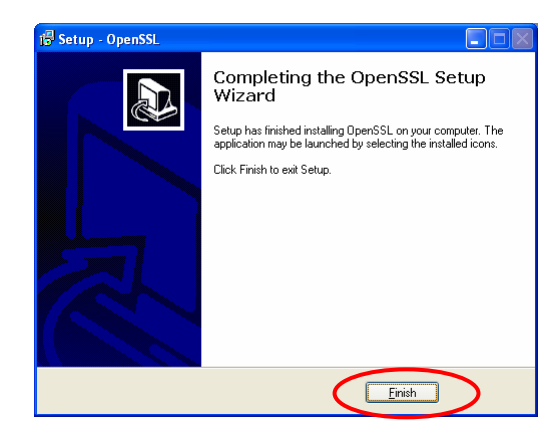

7. After finishing Open SSL set up, following window will appear to set up the BioAdmin Server configuration. In most cases, you can maintain its default value for the BioAdmin Server configuration.

8. Press 'Start' button and

| 🙆 BioAdm | nin Server Config                  |                                                                                                    |
|----------|------------------------------------|----------------------------------------------------------------------------------------------------|
| Status   |                                    | Stoppet Start                                                                                                    |
| Connecti | on<br>TCP Port                     | 1480 Max Connection 32 Client List                                                                                                    |
| Database | Database Type<br>Connection String | Access DB(mdb) Configure Provider=Microsoft.Jet.OLED8.4.0,Data Source=C:\Program Files\BicAdmin Server\BicAdminData.mdb.Persist Security Info=False |
| SSL-     | OpenSSL Path<br>Pass Phrase        | C:\OpenSSL\bin\opensst.exe Browse IIIIIIII Change                                                                                                   |
|          |                                    | Refresh Apply OK Cancel                                                                                                    |

9. If you can see 'Running' shown as below, you can click 'OK' button.

| 🙆 BioAdm  | in Server Config                   |                                                                                                    | × |
|-----------|------------------------------------|----------------------------------------------------------------------------------------------------|---|
| Status    | BioAdmin Serv                      | ver V4.1 (192.168.1.29) Running Stop                                                                                                    |   |
| Connectio | n<br>TCP Port                      | 1480 Max Connection 32 Client List                                                                                                    |   |
| Database  | Database Type<br>Connection String | Access DB(mdb)  Configure Provider=Microsoft.Jet.OLEDB.4.0,Data Source-C.VPogram Files/BlaAdmin Server/BlaAdminData.mdb/Persst Security Info=False |   |
| SSL       | OpenSSL Path<br>Pass Phrase        | C:\OpenSSL\bin\opensslexe Browse IIIIIII Change                                                                                                    |   |
|           |                                    | Refresh Apply OK Jancel                                                                                                    |   |

10. Press 'Finish' button to exit it.

| BioAdmin Server 4.1 - Insta | allShield Wizard              |  |
|-----------------------------|-------------------------------|--|
|                             | InstallShield Wizard Complete |  |
|                             |                               |  |
|                             |                               |  |
| InstallShield               | < Back Finish Cancel          |  |

# <BioAdmin Client Installation>

1. Click 'BioAdminClientSetupV41English" to install it.

| Name                             |                                                                                                    | Size                                                                      | Туре          |
|----------------------------------|----------------------------------------------------------------------------------------------------|---------------------------------------------------------------------------|---------------|
| BieAdminServer                   | SetupV41English                                                                                           | 16,751 KB                                                                 | Applicat      |
| BioAdminClients                  | SetupV41English                                                                                           | 55,790 KB                                                                 | Applicat      |
| DioAdmin Client                  | 4.1                                                                                                    | 2 KB                                                                      | Shortcul      |
| 😇 Internet Explori               | er                                                                                                    |                                                                           | System        |
| S Recycle Dill<br>My Network Dia | cec                                                                                                    |                                                                           | System        |
|                                  | 003                                                                                                    |                                                                           | System        |
| My Documents                     |                                                                                                    |                                                                           | System        |
| _ ,                              |                                                                                                    |                                                                           | -,            |
|                                  |                                                                                                    |                                                                           |               |
|                                  | InetallShiold Wizard                                                                                      |                                                                           |               |
|                                  | Binådmin Client 4.1 Setus is pressing the                                                                 | e InstallShield Wizard                                                    |               |
|                                  | which will guide you through the program<br>wait.                                                         | setup process. Please                                                     |               |
|                                  |                                                                                                    |                                                                           |               |
|                                  | (******                                                                                                   | Lancel                                                                    |               |
|                                  |                                                                                                    |                                                                           |               |
|                                  |                                                                                                    |                                                                           |               |
| I                                |                                                                                                    |                                                                           |               |
| BioAdmin Client 4.1 - Ins        | stallShield Wizard                                                                                        |                                                                           | ×             |
| BioAdmin Client 4.1 - Ins        | stallShield Wizard                                                                                        |                                                                           | ×             |
| BioAdmin Client 4.1 - Ins        | stallShield Wizard                                                                                        |                                                                           |               |
| BioAdmin Client 4.1 - Int        | stallShield Wizard                                                                                        |                                                                           | ×             |
| BioAdmin Client 4, 1 - Int       | stallShield Wizard                                                                                        |                                                                           | ×             |
| BioAdmin Client 4.1 - Ins        | stallShield Wizard                                                                                        |                                                                           | ×             |
| BioAdmin Client 4.1 - Ins        | stallShield Wizard<br>Welcome to the InstallShield Wizar                                                  | d for BioAdmin Client 4.1                                                 | ×             |
| BioAdmin Client 4,1 - Int        | stallShield Wizard<br>Welcome to the InstallShield Wizar<br>The InstallShield Wizard will install BioAdm  | d for BioAdmin Client 4.1<br>in Client 4.1 on your computer. To continue. | Cick Next.    |
| BioAdmin Client 4,1 - Int        | stallShfeld Wizard<br>Welcome to the InstallShield Wizard<br>The InstallShield Wizard will install BioAdm | d for BioAdmin Client 4.1<br>in Client 4.1 on your computer. To continue, | . click Next. |
| BioAdmin Client 4.1 - In         | stallShield Wizard<br>Welcome to the InstallShield Wizar<br>The InstallShield Wizard will install BioAdm  | d for BioAdmin Client 4.1<br>in Client 4.1 on your computer. To continue, | , click Next. |
| BioAdmin Client 4,1 - In         | stallShield Wizard<br>Welcome to the InstallShield Wizar<br>The InstallShield Wizard will install BioAdm  | d for BioAdmin Client 4.1<br>in Client 4.1 on your computer. To continue, | . click Next. |
| BioAdmin Client 4,1 - In         | stallShield Wizard<br>Welcome to the InstallShield Wizar<br>The InstalShield Wizard will install BioAdm   | d for BioAdmin Client 4.1<br>in Client 4.1 on your computer. To continue, | . click Next. |
| BioAdmin Client 4.1 - In         | stallShield Wizard<br>Welcome to the InstallShield Wizar<br>The InstallShield Wizard will install BioAdm  | d for BioAdmin Client 4.1<br>in Client 4.1 on your computer. To continue, | click Next.   |

2. Choose the hard disk drive on which BioAdmin Client is to be installed. By default, BioAdmin Client is installed in C:\Program Files\BioAdmin and press 'Next' button to continue it.

| BioAdmin Client 4.1 - Inst     | allShield Wizard                                                                                                    | × |
|--------------------------------|----------------------------------------------------------------------------------------------------|---|
| Select folder where setup will |                                                                                                    |   |
|                                | Setun will install Rin∆dmin Client 4.1 in the following folder                                                      |   |
|                                | To install to this folder, click Next. To install to a different folder, click Browse and select another<br>folder. |   |
|                                |                                                                                                    |   |
|                                | -Destination Folder-<br>C:\Program Files\BioAdmin\ Browse                                                           |   |
|                                | (Back Next) Cancel                                                                                                  |   |

3. Press 'Next' button.

| BioAdmin Client 4.1 - InstallShi | ield Wizard                                                                                                    | X |
|----------------------------------|----------------------------------------------------------------------------------------------------|---|
|                                  |                                                                                                    |   |
|                                  | Setup has enough information to start copying the program files. If you want to review or change<br>any settings, click Back. If you are satisfied with the settings, click Next to begin copying files. |   |
|                                  |                                                                                                    |   |
|                                  |                                                                                                    |   |
| InstallShield                    | KBack Next> Cancel                                                                                                    | D |

### 4. Press 'Next' button.

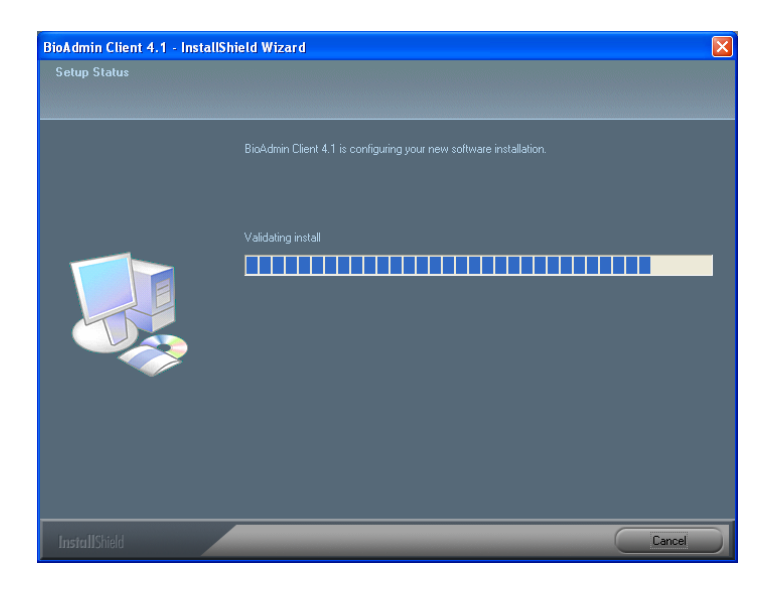

5. Press 'Finish' button to exit it.

| BioAdmin Client 4.1 - Inst | allShield Wizard                                                                                     |
|----------------------------|----------------------------------------------------------------------------------------------------|
|                            | InstallShield Wizard Complete<br>Setup has finished installing BioAdmin Client 4.1 on your computer. |
|                            |                                                                                                    |
| InstallShield              | < Rack Finish Cencel                                                                                 |

6. Please check BioStation IP address.

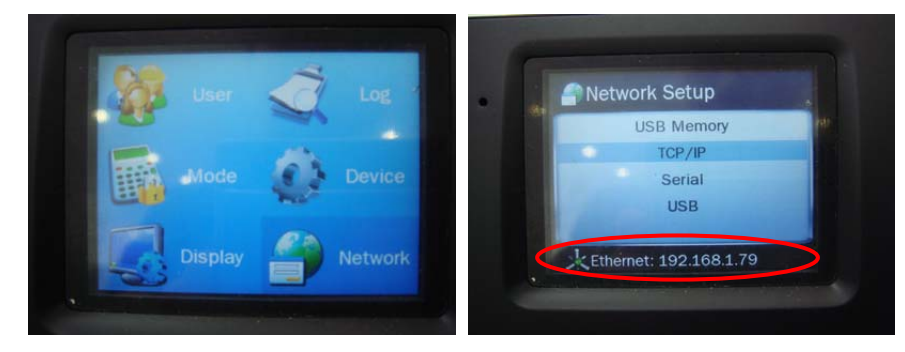

7. Run BioAdmin Client and move to "Device Management".

| Device Management                                                                                    | Device Configuration              |                                            |                |
|----------------------------------------------------------------------------------------------------|-----------------------------------|--------------------------------------------|----------------|
| Task.                                                                                                | Device Info                       |                                            |                |
| Search Device                                                                                        | Device Type                       | Serial Number                              |                |
| Remove Device                                                                                        | Device Name                       | Firmware Version                           |                |
| Check Status                                                                                         | System Setting I/O Setting   LED/ | Beep   Wegand Setting   Card Configuration |                |
|                                                                                                    |                                   |                                            |                |
| All Devices                                                                                          | Operation Mode                    | Dalzttrate                                 | 2              |
| - 🛃 BloAdmin Server                                                                                  | Image Quality                     | Security Level                             | 1              |
|                                                                                                    | Scan Timeout                      | Sensibility                                | ×              |
|                                                                                                    | FastMode                          | Matching Timeout                           | 2              |
|                                                                                                    |                                   |                                            |                |
| SmartCard                                                                                            |                                   |                                            |                |
| User Management<br>Device Management<br>SmartCard<br>Access Control                                  |                                   |                                            |                |
| Suser Management<br>Device Management<br>SmartCard<br>Access Control                                 | Refrech                           | Apply [ Apply to Others ]                  | Bet to Default |
| Suser Management<br>Device Management<br>SmartCard<br>Access Control<br>Access Control<br>Monitoring | Refrech                           | Apply [ Apply to Others ]                  | Set to Default |

8. Click 'Search Device' and choose network to connect it.

| Add New Device                                         | Add New Device                                                                                                    |
|--------------------------------------------------------|----------------------------------------------------------------------------------------------------|
| O Search BioEntry O Search BioStation                  | O Search BioEntry O Search BioStation                                                                                     |
| O Serial Port<br>COM Port All COM Port Studiate 115200 | O Serial Port<br>COM Port All COM Port Saudrate 115200                                                                    |
| ⊙ TCPAP<br>IP Addr 192 . 168 . 1 . 79 Port 1470        | OTCPMP           IP Addr         192 . 168 . 1 . 79           Port         1470                                           |
| O USB Device (BioStation) O USB Virtual BioStation     | USB Device (BioStation)                                                                                                   |
| Search                                                 | Searching 192.168.179 (port/1470)<br>Detected Derice New BioStation - 1588.<br>Finish Device Search<br>1 derice(to found. |
| Ok Cancel                                              | Ok Cancel                                                                                                    |

9. Click to 'Search' button to detect device and press 'OK' button.

| 🖬 BioAdmin Software                                                                              |                                                                        |       |                  |                     |
|--------------------------------------------------------------------------------------------------|------------------------------------------------------------------------|-------|------------------|---------------------|
| System User Management Device Mar                                                                | agement Agcess Control                                                 |       |                  |                     |
| Device Management                                                                                | Device Configuration                                                   |       |                  |                     |
| Task<br>Search Device<br>Search Device<br>Add New EEACon<br>Task<br>Remove Device<br>Chad Status | Device Info Device Type Device Name                                    |       | Serial Number    |                     |
| Refresh Device List                                                                              | System Setting 1/O Setting LED/Beep Wiegand Setting Card Configuration |       |                  |                     |
| Device Tree                                                                                      | Operation Mode                                                         | (V)   | Baudrate         | 8                   |
| All Devices     Social in Server     192.160.1.79     [1588] New bioStation                      | Image Guality                                                          | 191   | Security Lavel   | 8                   |
|                                                                                                  | Scan Timeout                                                           | 9     | Sensitivity      | <u>w</u>            |
|                                                                                                  | FastMode                                                               | v.    | Matching Timeout |                     |
| 怒 User Management<br>ひとvice Management<br>こ SmartCard<br>愛 Access Control                        |                                                                        |       |                  |                     |
| Vier Log List                                                                                    | C Annesh                                                               | reser |                  | THE PERSON NEWSFILM |
| Reports                                                                                          |                                                                        |       |                  |                     |
| fotal Device : 1                                                                                 |                                                                        |       |                  | Suprema Inc.        |